## Создание карточки документа (общее)

- 1. Зайдите в необходимый журнал (входяшие/исходящие/внутренние/обращения)
- 2. Нажмите на кнопку создания новой карточки (плюс) в левом нижнем углу Откроется новая пустая карточка.
- 3. Далее необходимо заполнить основные поля в том порядке который показан на изображении:

| сновные Доп адресаты о                                                            | Райлы Связки                        |                                   |                                            |          |                      |   |
|-----------------------------------------------------------------------------------|-------------------------------------|-----------------------------------|--------------------------------------------|----------|----------------------|---|
| Номенклатура                                                                      |                                     |                                   | Создан: 16.08.2017                         | Доступ.* | Общий                | 8 |
| Per. N <sup>p</sup>                                                               | 01:                                 |                                   | План:                                      | Факт     | 3k3.N <sup>9</sup> : |   |
| Исполнитель:                                                                      |                                     | ·1                                | Вид документа*                             |          |                      | ł |
| Подписал:                                                                         |                                     | .2                                | Macubyr.*                                  |          |                      | 8 |
| Кол-во листов                                                                     |                                     |                                   | Шаблон                                     |          |                      | 1 |
|                                                                                   |                                     |                                   |                                            | -        |                      |   |
| Тип адресата: <u>4.0 Юридичес</u><br>Адресат.*<br>Дата отправки0                  | кое лицо 💿 Физиче<br>ригинал/копия: | ское лицо<br>*<br>*               | Тип отправки:<br>Замечание:                |          |                      |   |
| Тип адресата: <u>4.0 Юридичес</u><br>Адресат.*<br>Дата отправки0<br>Содержание:   | кое лищо Физиче<br>ригинал/копия:   | ское лицо<br>*<br>*               | Тип отправки:<br>Замечание:<br>Примечание: |          |                      |   |
| Тип адресата: <u>4</u> О Юридичест<br>Адресат.*<br>Дата отправки О<br>Содержание: | кое лищо Физиче<br>ригинал/копия    | ккое лицо<br><u>*</u><br><u>*</u> | Тип отправки:<br>Замечание:<br>Примечание: |          |                      |   |

4. Сначала выбираем вид документа, затем маршрут. После этого станет доступен выбор номенклатуры. После чего выбираем адресата. (Для исходящих документов доступен выбор типа адресатов Юр/Физ лицо.)

При создании исходящего документа необходимо выбрать «юридическое лицо» в типе адресата.

При создании «карточки входящего документа» доступны все адресаты из справочника «Организации».

При создании «карточки обращения» вместо поля адресата отображается поле «Гражданин» в котором выбирается гражданин подавший обращение.

- 5. После того как были заполнены основные поля, в случае необходимости можно заполнить дополнительные поля карточки.
- 6. После того как все необходимые поля были заполнены необходимо нажать на кнопку «Сохранить», после чего произойдет создание карточки документа. В случае не заполнения всех необходимых полей система выдаст ошибку с наименованием поля, которое не было заполнено.
- 7. После заполнения и сохранения карточки, переходим на вкладку «файлы» на верхней серой полосе карточки.

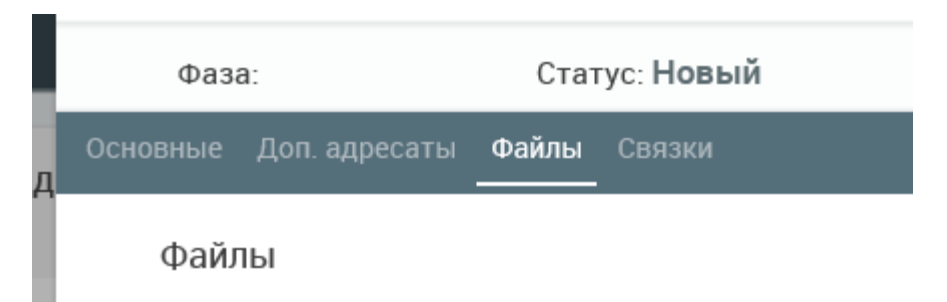

8. Нажимаем на кнопку добавления нового файла (плюс) в левом нижнем углу откроется окно выбора файлов, нажимаем кнопку «Обзор» и выбираем нужный нам файл.

После чего нажимаем кнопку «Сохранить» и файл будет прикреплен к карточке. Окно выбора файла при этом закроется автоматически (своеобразное оповещение об окончании загрузки).

Нажимаем кнопку сохранить на «карточке» документа для сохранения изменений.

Время подгрузки файла с компьютера на сервер зависит от размеров файла.

## Подпись файлов с помощью ЭЦП

Подписывать файлы с помощью ЭЦП необходимо для отправки документов через систему СМДО другим организациям (исходящие документы). При этом должны быть подписаны все файлы!

В остальных случаях подписывать файлы не имеет смысла.

Для подписи файлов необходимо иметь ЭЦП ключ-флэшу, установленное и настроенное на компьютере ПО «Авест», а так же настроенный Internet Explorer 11.

1. Переходим в журнал исходящих документов и выбираем карточку, которую необходимо отправить по СМДО, если карточки нет, то создаем ее как на инструкции выше.

## 2. Если документ уже прикреплен:

Переходим на вкладку «Файлы» и выбираем документ, который необходимо подписать.

После чего нажимаем на кнопку «подписать файл» (ключ).

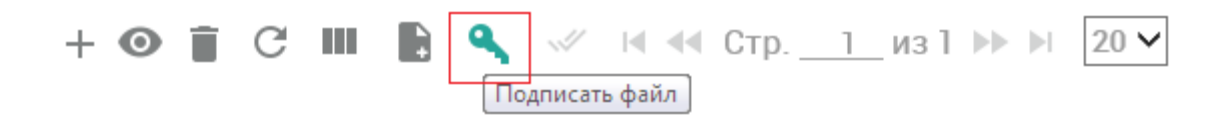

Появится окно выбора контейнера и ввода пароля.

| <b>-</b>                                                                         | -        |
|----------------------------------------------------------------------------------|----------|
| 🛞 Avest CSP Bel Pro - контейнер личных ключей                                    | <b>—</b> |
| Для доступа к контейнеру личных ключей выберите тип<br>носителя и укажите пароль | ок       |
| Контейнер                                                                        | Отмена   |
| Носитель                                                                         |          |
| Avest AvPass 🔹                                                                   |          |
| Имя контейнера                                                                   |          |
| КУП "МИНСКОБЛДОРСТРОЙ"_08_11_16_10_58                                            |          |
|                                                                                  |          |
| Пароль                                                                           |          |
| Пароль доступа к контейнеру                                                      |          |
| 1                                                                                |          |
|                                                                                  |          |
|                                                                                  |          |
|                                                                                  |          |
|                                                                                  |          |

Вводим пароль и нажимаем «ок» после чего файл будет подписан. В случае возникновения ошибок при подписании обращаться в ИВЦ.

Проверить подпись можно нажатием на кнопку «проверить ЭЦП» (в виде галочки), если она неактивна значит файл не подписан.

#### 3. Если документ не прикреплен к карточке:

Переходим на вкладку «Файлы» и нажимаем на кнопку добавления нового файла (плюс) в левом нижнем углу.

Откроется окно выбора файлов, ставим галочку «Подписать» затем нажимаем кнопку «Обзор» и выбираем нужный нам файл.

| Файлы                |           | ×       |
|----------------------|-----------|---------|
| Файл:*<br>Подписать? |           | Обзор   |
|                      | Сохранить | Закрыть |

После нажатия кнопки сохранить откроется окно контейнера ключей, вводим пароль и нажимаем «ок» после чего файл будет одновременно подписан и прикреплен к карточке.

Нажимаем «Сохранить» на карточке документа для сохранения изменений.

## Отправка документа через СМДО

Отправка документа выполняется очень просто, выбираем карточку в списке исходящих и нажимаем на кнопку «экспорт в СМДО».

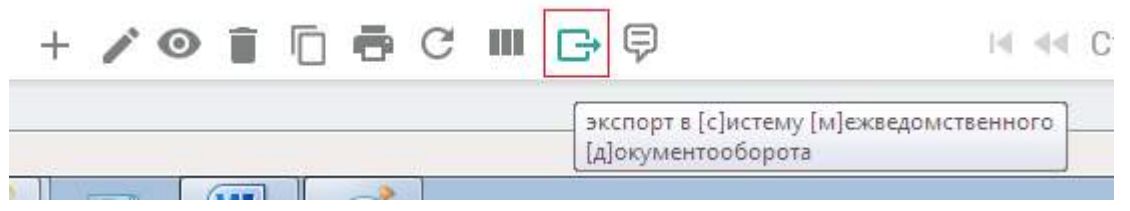

Откроется окно, в котором буду отображены адресаты и подписанные файлы. Перед файлами необходимо поставить отметку на в поле «Осн.». После нажимаем кнопку «Экспорт» и документ уходит адресату через СМДО.

В случае отсутствия подписи вместо окна экспорта появится ошибка «Не все файлы подписаны». Значит их нужно подписать.

## Регистрация входящих документов пришедших по СМДО.

Регистрация очень похожа на создание новой карточки, за исключением отсутствия необходимости заполнения большей части полей.

1. Открываем пришедшую по СМДО карточку и выбираем тип документа (желательно тот который уже есть в системе, а не тот с которым пришел документ). выбираем маршрут и номенклатуру. Нажимаем «сохранить» после чего документ будет зарегистрирован.

| карточка входящего доку                      | мента           |            |                         |                      |         |        |
|----------------------------------------------|-----------------|------------|-------------------------|----------------------|---------|--------|
| Переход                                      | v               | отправить  | Фаза:                   | Статус: <b>Новый</b> |         |        |
| Основные Доп. Ф<br>корреспонденты            | чайлы Связки    |            |                         |                      |         |        |
| з. Номенклатура:                             |                 | Ŧ          | Создан: 10.08.2017      | Доступ: <b>*</b>     | Общий   | Ŧ      |
| Per. №:                                      | От:             |            | План: <u>17.08.2017</u> | Факт:                | Экз.№:  |        |
| Исходящий №: 13-02-06/6580                   | Дата:           | 09.08.2017 | 1.Вид документа:*       | Письмо               |         | Ŧ      |
| Корреспондент:*                              | Министерство тр | анспорт 🔻  | 2. Маршрут:*            |                      |         | Ŧ      |
| Подписал:                                    |                 |            | Шаблон:                 |                      |         | Ŧ      |
| Доставка:                                    | СМДО            | ٣          | Кол-во листов:          |                      |         | 1      |
| Содержание:<br>об исполнении поручений Главы | государства     |            | Примечание:             |                      |         |        |
|                                              |                 |            |                         |                      |         |        |
|                                              |                 |            |                         |                      |         |        |
|                                              |                 |            |                         | Сохранить            | Закрыть | Печать |

Просмотр прикрепленных файлов осуществляется на вкладке «Файлы» путем выбора файла, и нажатия на кнопку «Просмотр» (глаз).

После чего браузер предложит открыть файл или сохранить его на компютер.

## Отправка карточки документа по маршруту.

В системе существует возможность отправки документов по определенным маршрутам которые могут включать в себя такие фазы как Рассмотрение, Согласование, Ознакомление, Утверждение, Исполнение.

Для прохождения документа через несколько сотрудников, необходимо каждому из них завести пользователя(аккаунт) в системе.

Для исходящих по умолчанию доступны фазы согласование и утверждение.

Для обращений: рассмотрение, исполнение, согласование и утверждение.

Для внутренних: рассмотрение, исполнение и утверждение.

Для Входящих в зависимости от маршрута могут быть доступны все фазы или только некоторые.

Маршрут «Пустой» общий для всех типов документов, позволяет просто зарегистрировать карточку без дополнительных действий.

# Рассмотрим работу маршрутов на примере карточки входящего документа и маршрута «Для входящих (На исполнение)».

- 1. После создания или регистрации карточки необходимо добавить сотрудника на «рассмотрение». Для этого переходим на вкладку «Рассмотрение» и нажимаем на кнопку добавления сотрудника (плюс). заполняем все необходимые поля и нажимаем «сохранить». После чего сохраняем саму карточку документа.
- 2. Вверху карточки нажимаем кнопку «отправить» после этого документ отправляется по маршруту. Теперь документ будет отображаться на вкладке «На рассмотрение»(левое меню в форме глаза) у пользователя который был назначен ранее.
- 3. Пользователь которому отправлен документ входит систему и открывает вкладку «На рассмотрение» в левом меню.
  - Выбирает документ и открывает его.
  - Переходит на вкладку Резолюции/Исполнение и нажимает на кнопку создания резолюции (плюс).
  - Откроется карточка резолюции, заполняем все необходимые поля и переходим на вкладку «Исполнители».
  - Нажимаем на кнопку «добавить исполнителя» (плюс), выбираем сотрудника на исполнение, заполняем все необходимые поля и нажимаем «Сохранить».
  - Сохраняем карточку резолюции.

- Не закрываем карточку документа, а снова нажимаем на кнопку «Отправить», теперь документ отправился на исполнение.
- 4. Пользователь который назначен исполнителем входит в систему и переходит на вкладку «Мои задания».
  - Открываем задание которое назначено по документу на исполнение.
  - Переходим на вкладку «Исполнение» и ставим статус «Исполнено», заполняем дополнительные поля и при необходимости перекрепляем файл.
  - Нажимаем «Сохранить», и документ вернется обратно на «Рассмотрение»
- 5. Пользователь, которому назначен документ на рассмотрение снова входит в систему и переходит на вкладку «Мои резолюции»,
  - Открываем резолюцию исполненного документа и проверяем исполнение задания.
  - Если задание выполнено некорректно, в задании выставляется статус «На доработку» и после сохранения он снова будет отправлен исполнителю.
  - Если все хорошо, то в резолюции выставляется статус «Исполнено» и нажимаем сохранить.
- 6. Пользователь выписавший резолюцию переходит в журнал документов (В данном примере входящих), открывает карточку документа который был исполнен и нажимает кнопку «Отправить» после этого документ получит статус исполненного.